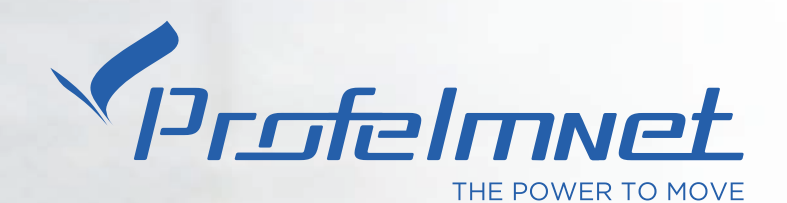

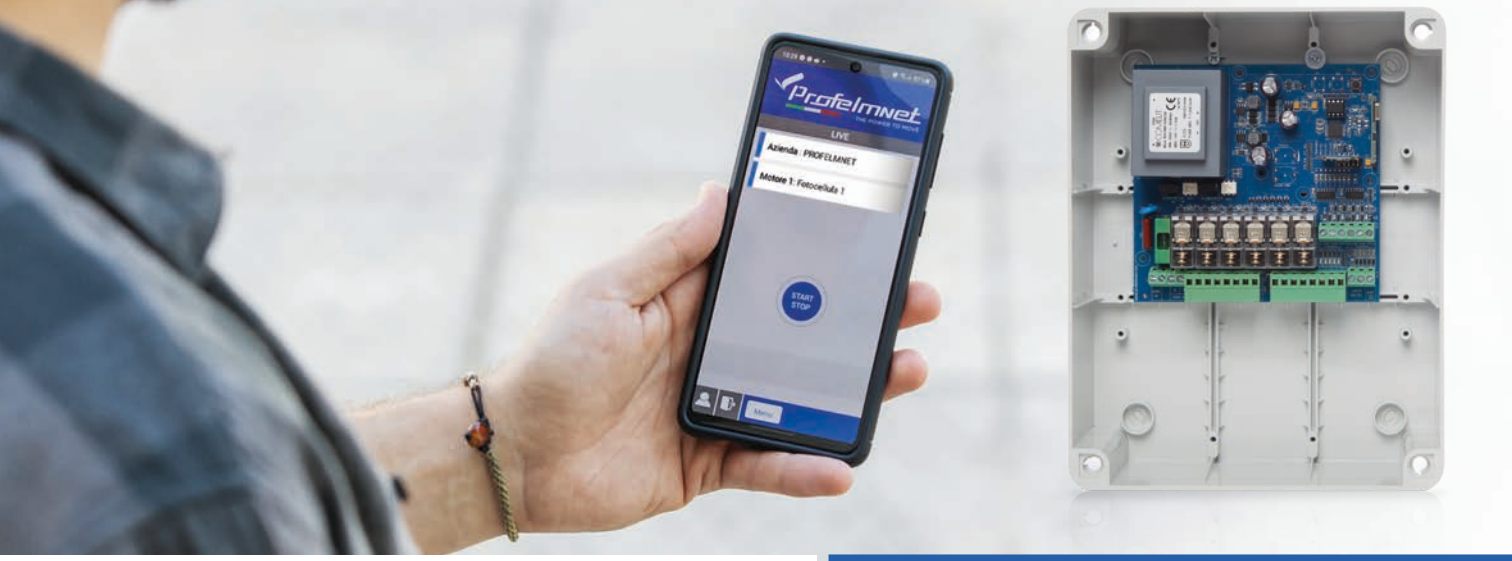

# EASY TECH 🚱 app

# 5114 ISTRUZIONI PER L'INSTALLAZIONE

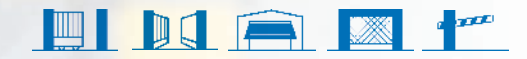

# THE POWER TO MOVE

#### **NUOVA SERIE 50**

La serie 50 è la serie completa di schede automazioni Profelmnet con tecnologia BLUETOOTH. Si abbina con l'applicazione Profelmnet Easy Tech, disponibile su ANDROID e IOS.

Attraverso l'applicazione Profelmnet Easy Tech, l'utente ha la possibilità di configurare tutte le funzioni di automazione dal proprio smartphone, tablet o computer.

#### Gli articoli della serie 50 sono:

- **5033** automazione per cancello scorrevole, anta battente singola, serranda, barriera, 230VAC
- **5050** automazione per cancello scorrevole, anta battente singola, barriera, 24VDC
- 5114 automazione per ante battenti o due motori 230VAC
- 5150 automazione per ante battenti o due motori 24VDC

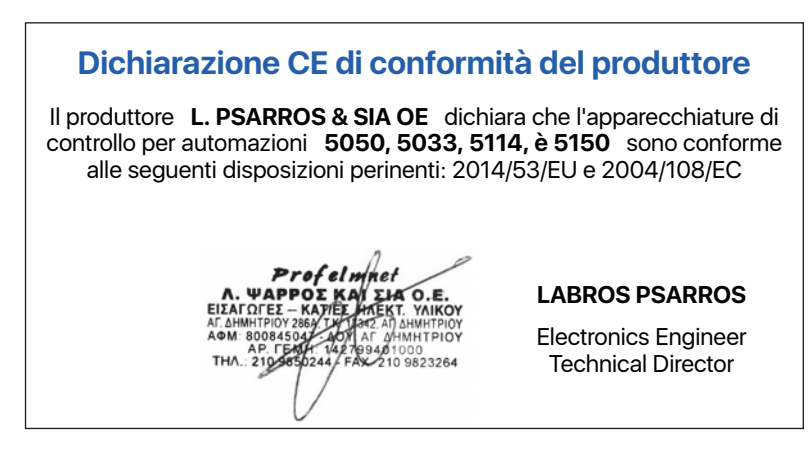

#### Istruzioni per l'installazione

- 1. AVVERTENZE. Per la sicurezza delle persone è importante che l'installatore legga tutte le seguenti istruzioni di installazione. L'installazione o l'uso improprio possono causare danni alle persone
- 2. Leggi e segui le istruzioni
- 3. Il prodotto deve essere utilizzato e collocato in installazioni conformi con le normative vigenti
- 4. Conserva queste istruzioni per uso futuro
- 5. Togliere l'alimentazione prima di procedere con qualsiasi cablaggio
- 6. È necessario per alimentare l'apparecchiatura utilizzare un interruttore differenziale 6A / 30mA
- 7. Non cambiare o modificare la scheda se non prima aver contattato la Profelmnet
- 8. Non permettere a bambini o animali domestici di avvicinarsi al cancello/porta quando è in funzione
- 9. Tenere i radiocomandi fuori dalla portata dei bambini per evitare l'azionamento accidentale dell'automazione.
- L'installazione, la manutenzione o la riparazione dell'automazione devono essere eseguite da personale qualificato
- 11. Profelmnet in qualità di produttore si riserva il diritto di apportare modifiche al prodotto senza preavviso
- 12. Tutto ciò che non è descritto nelle seguenti istruzioni è inappropriato.

#### 5114 2 motori 230VAC

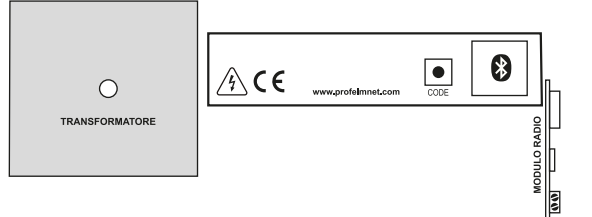

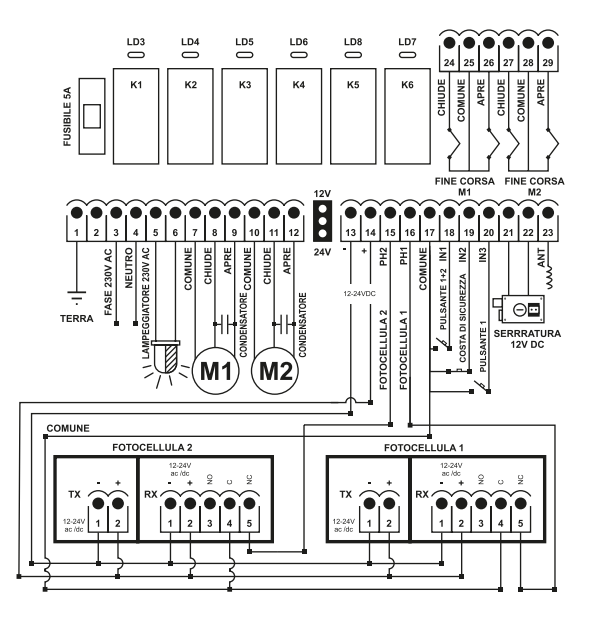

#### **CARATTERISTICHE TECNICHE**

Alimentazione elettrica Potenza massima del motore Dimensioni della scatola Dimensioni della scheda Fusibile alimentazione 230VAC Eusibile alimentazione 24VAC Alimentazione lampeggiante Alimentazione fotocellule Alimentazione elettroserratura Memoria nº radiocomandi Temperatura

230VAC / 50Hz 2400W (2x1200W) 25 cm X 19.5 cm X 10 cm 13 cm X 13,5 cm X 4,5 cm 5A 500 mA 230VAC 12 o 24VDC selezione con jumper 12VDC Massimo di 300 codici, estraibile -20°C + 60°C

#### **COLLEGAMENTI ELETTRICI**

| 1     | Messa a terra          | 18+17 | Pulsante motore 1 + 2 - N.O       |
|-------|------------------------|-------|-----------------------------------|
| 2     | Non usato              | 19+17 | Contatto sicurezza - N.C          |
| 3     | Fase                   | 20+17 | Pulsante motore 1- NO             |
| 4     | Neutro                 | 21+22 | Elettroserratura 12VDC 5Watt      |
| 5-6   | Lampeggiante           | 23    | Antenna                           |
| 7     | Comune Motore 1        | 24+25 | Fine corsa CHIUSO motore 1-NC     |
| 8     | Chiude motore 1        | 25    | Fine corsa COMUNE motore          |
| 9     | Apre motore1           | 00.05 | Fine serve ADEDTO meters 1 NC     |
| 10    | Comune motore 2        | 26+25 | FILE CUISE APERTO THOUGH I-NC     |
| 11    | Chiude motore 2        | 27+28 | Fine corsa CHIUSO motore 2-NC     |
| 12    | Apre motore 2          | 28    | Fine corsa COMUNE motore<br>2-COM |
| 13-14 | Alimentazione 12-24VDC | 29+28 | Fine corsa APERTO motore 2-NC     |
| 15+17 | Fotocellula 2          |       |                                   |
| 16+17 | Fotocellula 1          |       |                                   |
| 17    | Comune                 |       |                                   |

# ATTIVA INTERNET E BLUETOOTH **8** DEL TUO DISPOSITIVO SCARICA L'APPLICAZIONE DI PROFELMNET EASY TECH

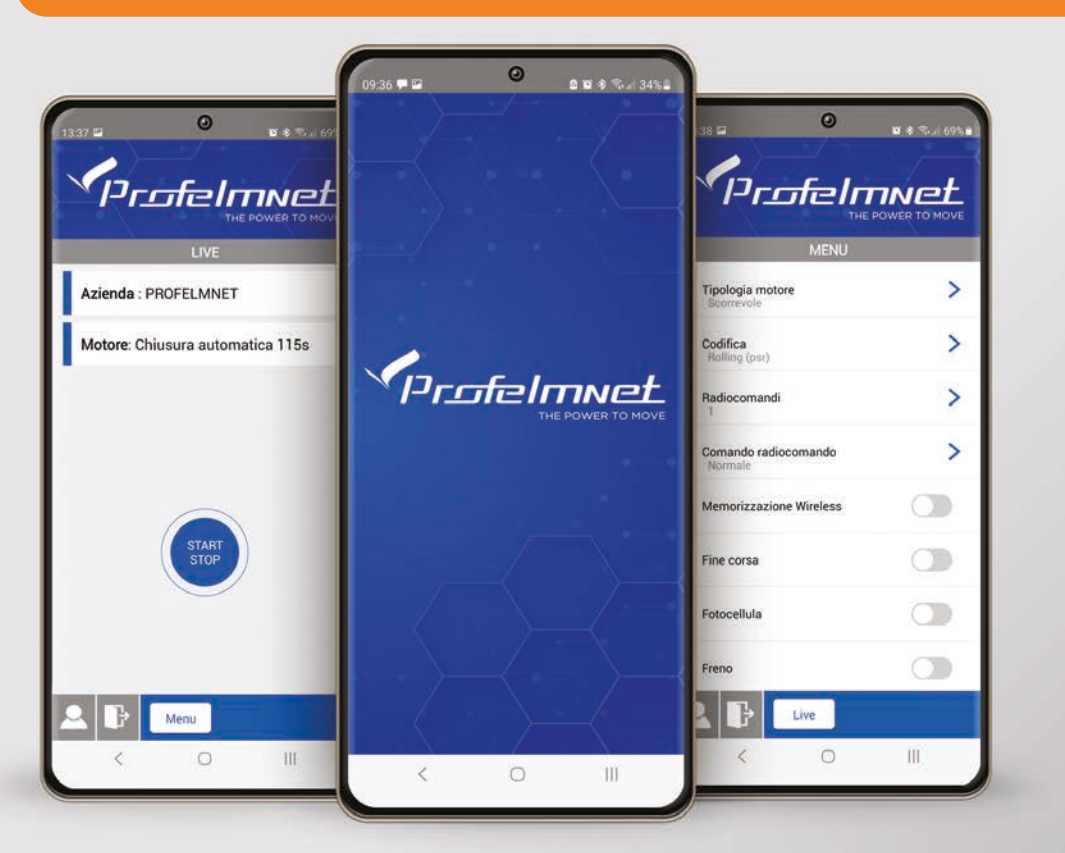

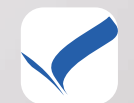

ProfelmNet Easy Tech

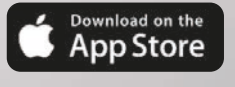

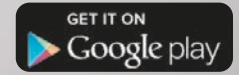

#### Registrazione nell'applicazione

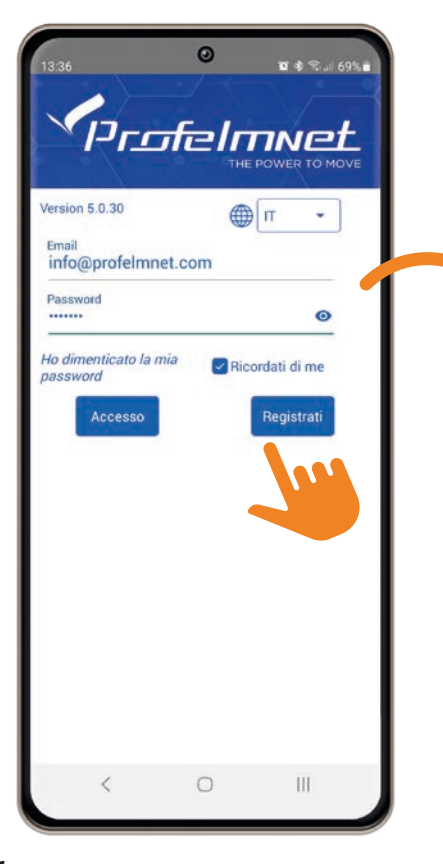

| Nome              | Inserire il nome     |
|-------------------|----------------------|
| Email             | Inserire l'email     |
| Nuova<br>password | Inserire la password |
| Conferma          | Conferma password    |
|                   |                      |
|                   |                      |
| etro              | Iscrivit             |

#### SEGUI I PASSAGGI PER REGISTRARTI

- Seleziona la lingua dell'applicazione
- 2 Premi su Registrati e inserisci i tuoi dati
- 3 Scansiona il codice QR che trovi nella scheda
- Premere Iscrizione per completare la registrazione e per collegarvi

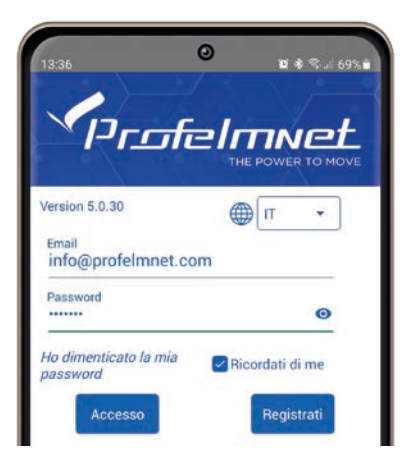

#### COLLEGAMENTO con la scheda

| PROFELMNET (54:6C:0E:35:66:45)               |  |
|----------------------------------------------|--|
| [TV] 70RU7092 (D0:D0:03:0E:09:C3)            |  |
| 34:76:43:82:30:13                            |  |
| 64:E7:D8:34:CD:9F                            |  |
| <ul> <li>Σάριση</li> <li>&lt; ΙΙΙ</li> </ul> |  |

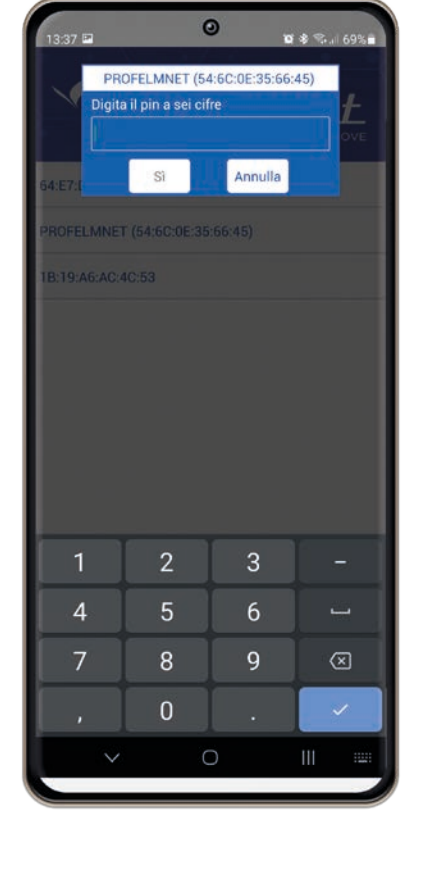

- Premere su Scansione per individuare il dispositivo denominato PROFELMNET
- 2) Selezionare il dispositivo
- Inserisci il PIN della scheda

Al primo accesso inserire il PIN iniziale 000000 e subito dopo inserire il PIN personale.

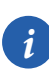

Il PIN è il vostro numero di sicurezza personale per questa automazione. Senza questo PIN non si può accedere alla programmazione della scheda. Per motivi di sicurezza evitare codici molto facili (es. 11111)

# LIVE: Schermata dell'applicazione iniziale

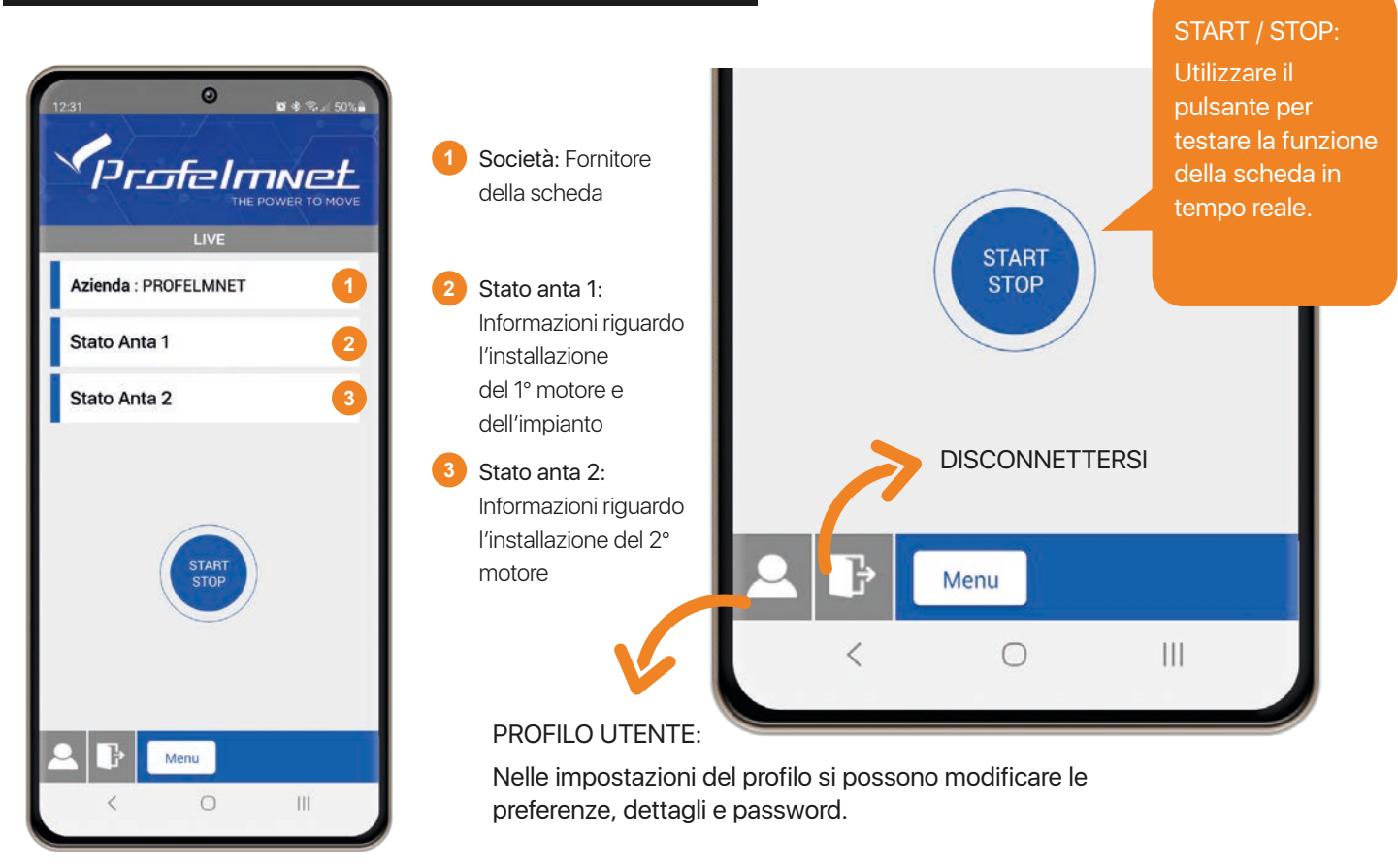

# Cambia impostazioni MENU regolazioni/ LIVE schermata dell'applicazione

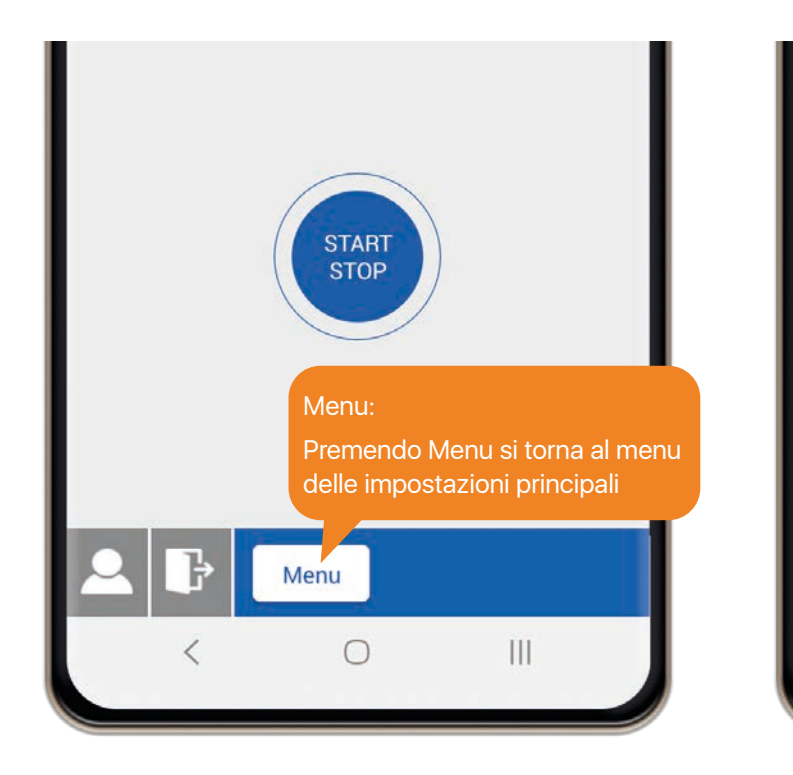

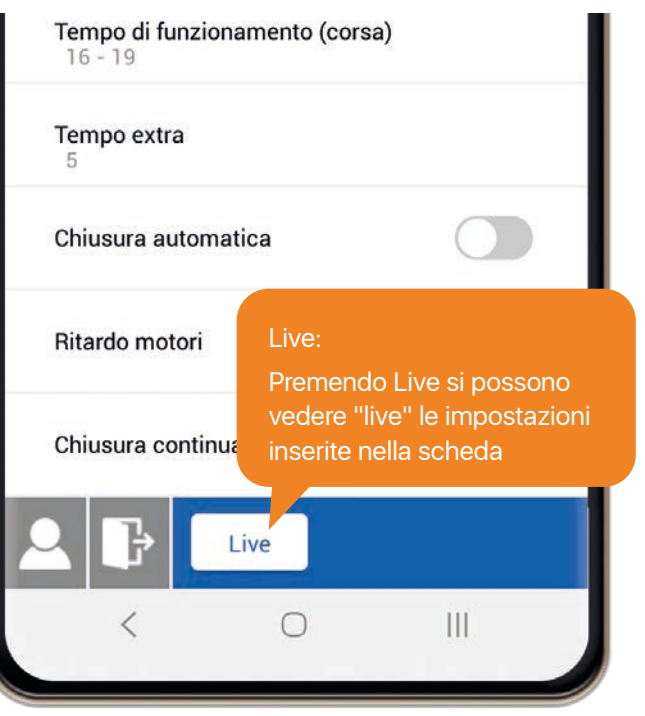

# MENU: Codifica radio

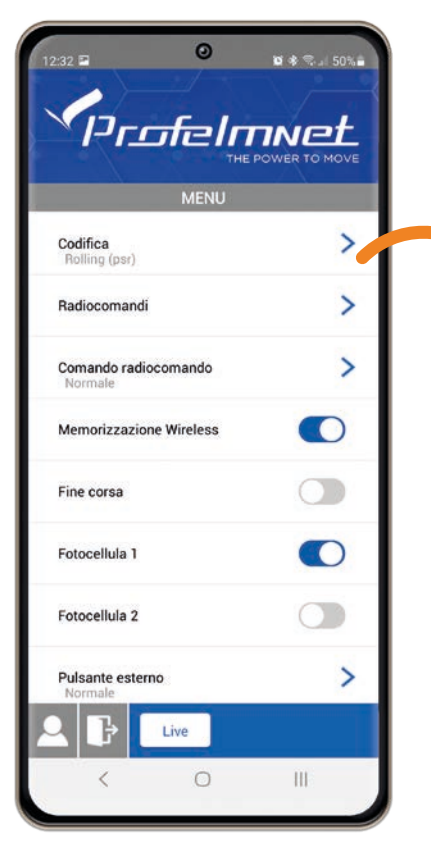

|                   | ©<br>र्ताट ा |   | 69%# |
|-------------------|--------------|---|------|
| ÷                 | Codific      | a |      |
| Rolling (psr)     |              |   |      |
| Open rolling      |              |   | _    |
| Codice fisso (PS) |              |   |      |
| Profelmnet (PN)   |              |   |      |
| • 6               |              |   |      |
|                   |              |   |      |
|                   |              |   |      |

Codifica: Scelgo il tipo di codifica della scheda in base la codifica dei radiocomandi che utilizzo nell'automazione.

#### **MENU:** Radiocomandi

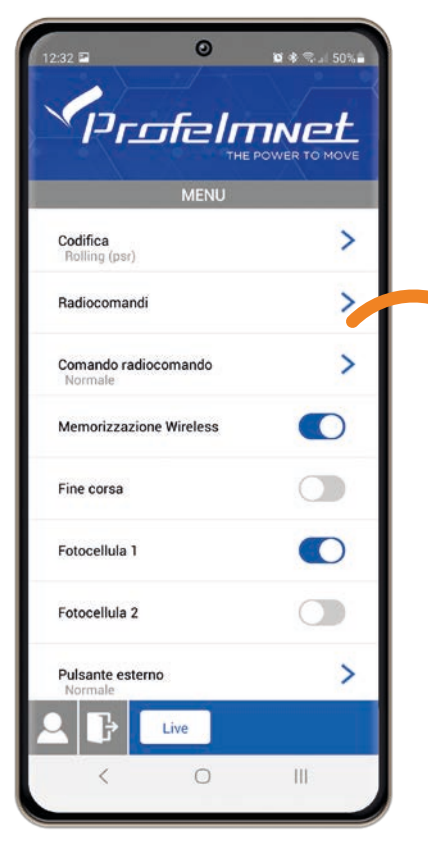

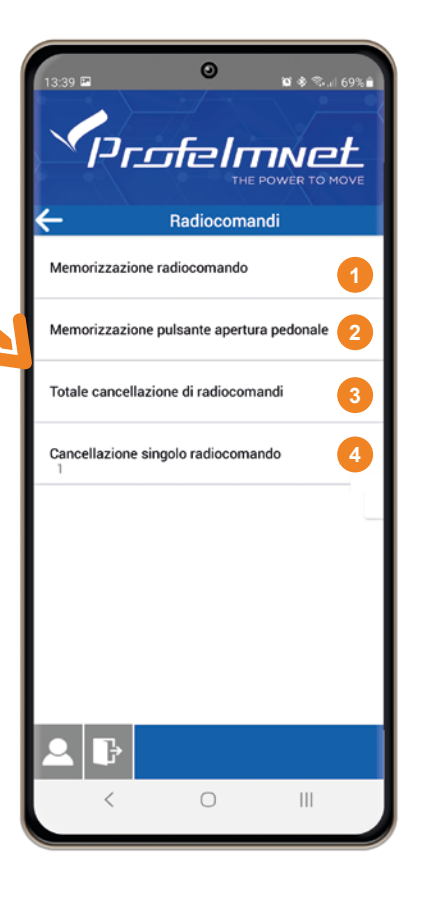

- Memorizzazione dei radiocomandi: Premere il tasto del radiocomando che si desidera salvare in memoria.
- 2 Memorizzazione apertura pedonale: Premere il pulsante del radiocomando che si desidera utilizzare per l'apertura pedonale.
- 3 Eliminazione radiocomandi: Conferma se sei sicuro della cancellazione totale della memoria selezionando SI / NO
- Cancellazione singolo Utente: Seleziona il NUMERO UTENTE e conferma se sei sicuro della cancellazione selezionando SI / NO

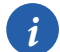

NUMERO UTENTE:

È il numero che compare nella schermata principale dell'applicazione, schermata LIVE, ogni volta che viene attivato il rispettivo radiocomando.

5114 - ISTRUZIONI PER L'INSTALLAZIONE

# MENU: Comando radiocomando

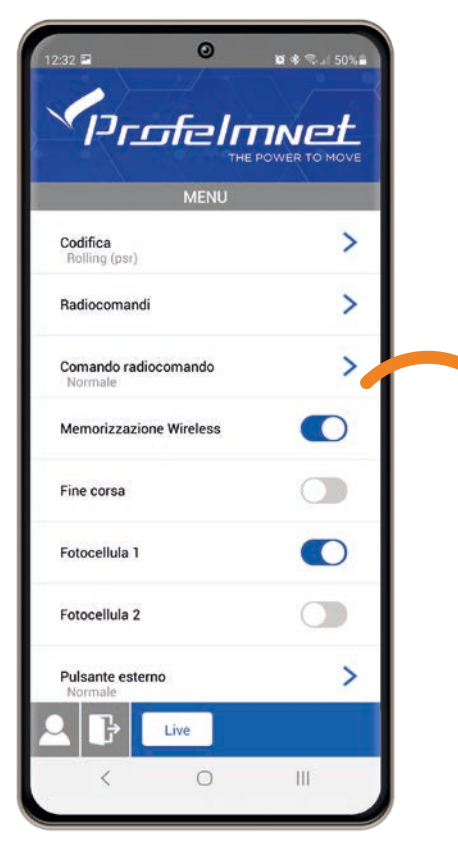

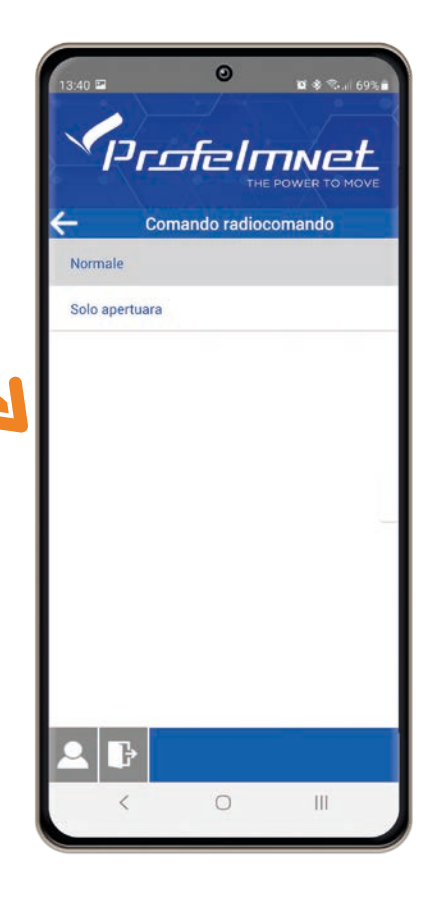

Comando del radiocomando: Normale: Comando Apri -STOP - Chiudi Solo apertura: Comando SOLO Apri

# MENU: Impostazioni ON/OFF

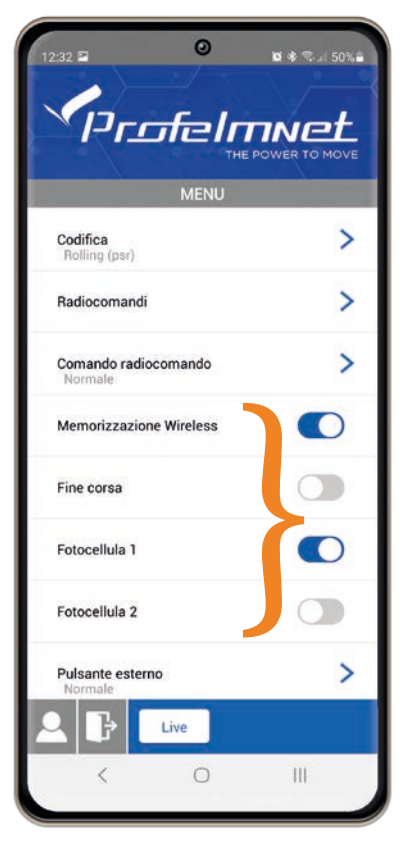

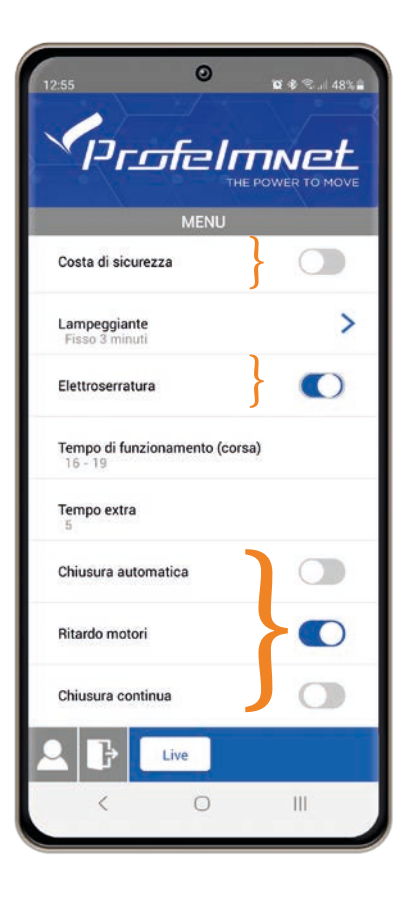

Memorizzazione wireless dei radiocomandi Fine corsa Fotocellula 1 Fotocellula 2 Contatto sicurezza Ritardo motori (sfasamento tra ante) Chiusura continua (per motori oleodinamici/reversibili)

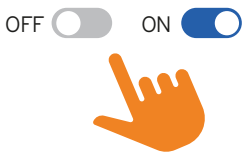

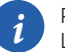

PER AGGIUNGERE NUOVI RADIOCOMANDI CON LA MODALITÀ WIRELESS (ATTIVA):

La porta deve essere completamente chiusa o completamente aperta. Premere a distanza ravvicinata il tasto di manovra della porta e mantenerlo premuto fino all'arresto della porta (circa 6-7 secondi). Rilasciare immediatamente il tasto e premere solo il tasto del NUOVO radiocomando che si vuole memorizzare. Verificare che il nuovo radiocomando funzioni altrimenti ripetere la procedura dall'inizio. Si possono memorizzare fino a 300 radiocomandi.

#### MENU: Pulsante esterno

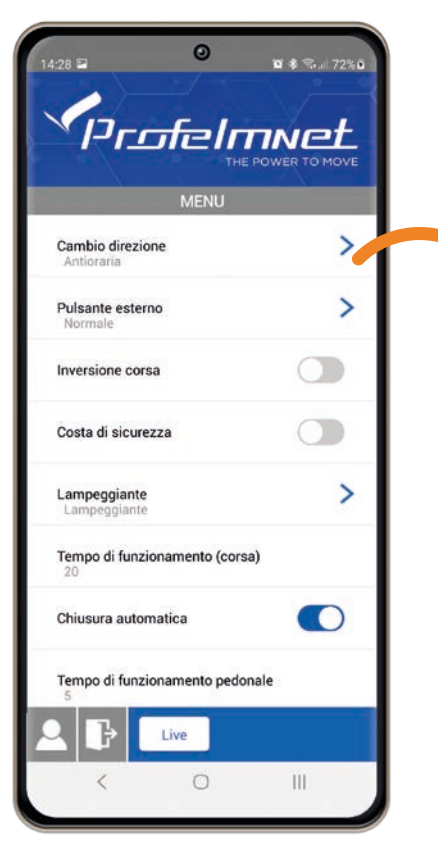

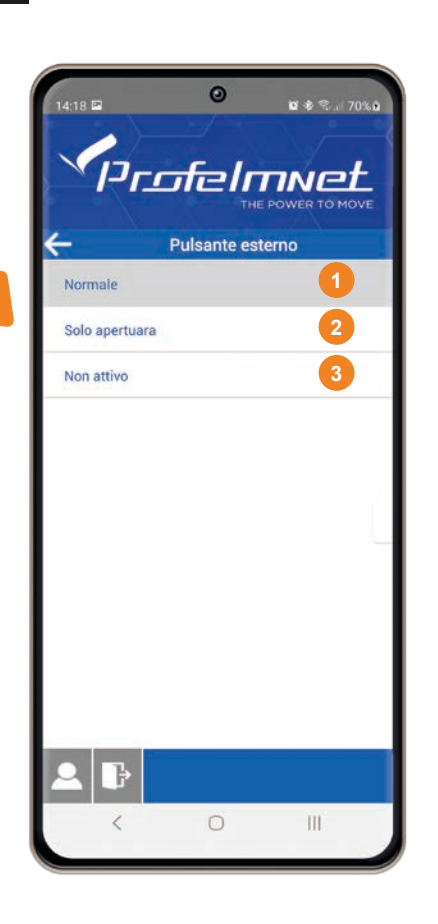

1 NORMALE: Comando Apri -STOP - Chiudi

2 SOLO APERTURA: Comando APRI SOLO

3 NON ATTIVO: Nessun comando

# **MENU:** Lampeggiante

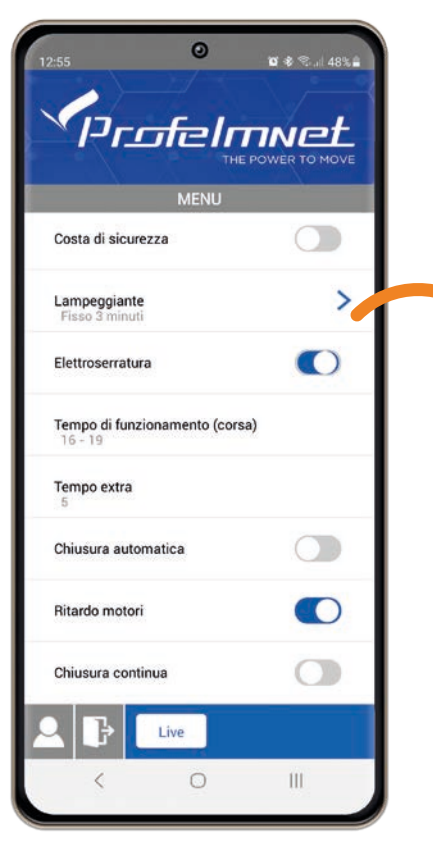

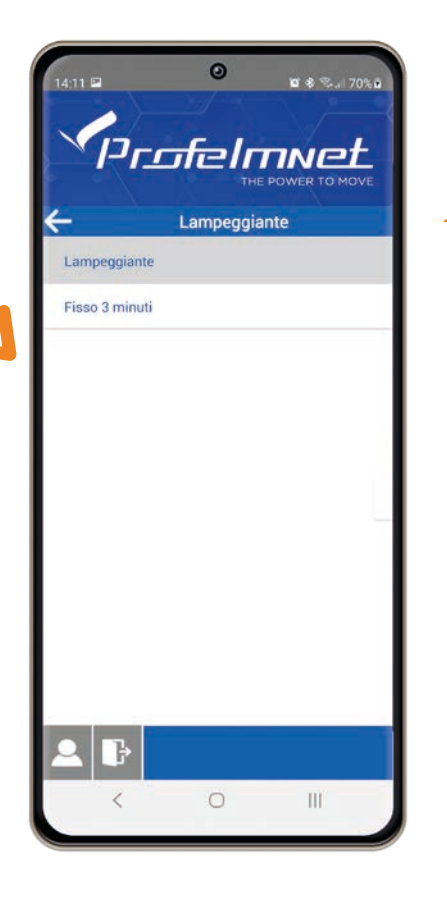

LAMPEGGIANTE: Il lampeggiante lampeggia per tutta la corsa del motore.

LUCE FISSA 3 MINUTI: II lampeggiante si accende fisso per 3 minuti dopo l'ultimo comando.

#### CONFERMA DELLA SELEZIONE:

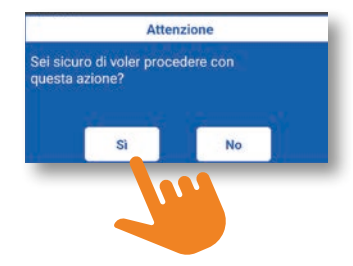

# **MENU:** Tempo di corsa - motore 1 e motore 2

#### SEGUIRE LE ISTRUZIONI DELL'APPLICAZIONE PER LA REGOLAZIONE DEL TEMPO DI CORSA PER IL MOTORE 1 E IL MOTORE 2 RISPETTIVAMENTE

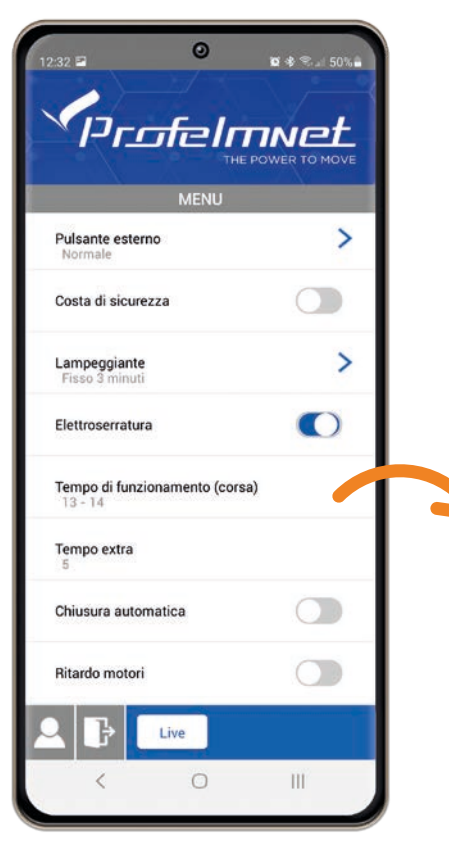

| 12:32 🖬                                                                | 0                         | <b>1</b> 2 * %     | 50%  |  |
|------------------------------------------------------------------------|---------------------------|--------------------|------|--|
|                                                                        | elr                       |                    | MOVE |  |
| Gusta ur sicurezza                                                     |                           |                    |      |  |
| Lampeggiante<br>Fisso 3 minuti<br>Tempo di fur<br>Elet Chiudere il mot | nzionamen<br>tore 1 e pre | to (corsa)<br>mere | >    |  |
| START<br>Tem<br>13                                                     |                           |                    |      |  |
| Ten<br>5<br>Chit                                                       | START                     | ANNULLA            | 5    |  |
| Ritardo motori                                                         |                           |                    |      |  |
| Chiusura continua                                                      |                           |                    | C    |  |
| 2 6 4                                                                  | e                         |                    |      |  |
| <                                                                      | 0                         |                    |      |  |

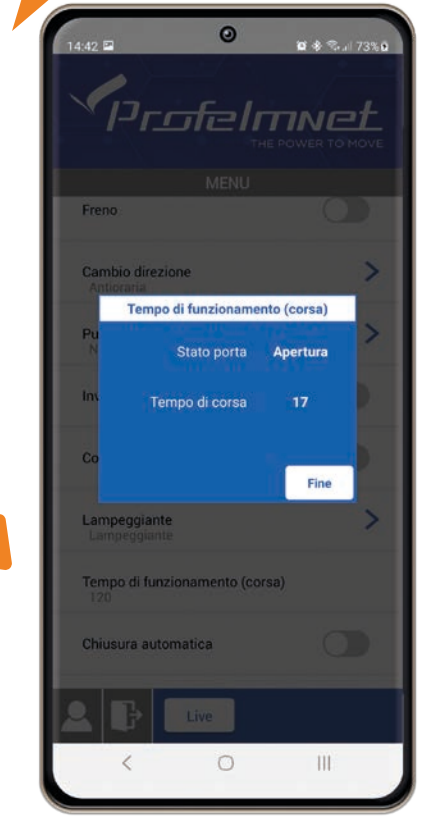

#### 5114 - ISTRUZIONI PER L'INSTALLAZIONE

# MENU: Tempo extra di rallentamento anta

| 12:55 ОССИНИСТВИИ<br>ПОСТОВИТИТИТИ<br>ТНЕ РОУ<br>МЕЛИ |     |
|-------------------------------------------------------|-----|
| Costa di sicurezza                                    |     |
| Lampeggiante<br>Fisso 3 minuti                        | >   |
| Elettroserratura                                      |     |
| Tempo di funzionamento (corsa)<br>16 - 19             |     |
| Tempo extra rallentamento anta<br>5                   | 1   |
| Chiusura automatica                                   |     |
| Ritardo motori                                        |     |
| Chiusura continua                                     |     |
|                                                       |     |
| < 0                                                   | 111 |

| Tempo extra<br>Inserire tempo/i (1-40)<br>5<br>0K Annulla<br>Lampeggiante<br>Fisso 3 minuti |     |
|---------------------------------------------------------------------------------------------|-----|
| 5<br>OK Annulla<br>Lampeggiante<br>Fisso 3 minuti                                           | +   |
| Cd OK Annulla<br>Lampeggiante<br>Fisso 3 minuti                                             | OVE |
| Lampeggiante<br>Fisso 3 minuti                                                              |     |
|                                                                                             | >   |
| Elettroserratura                                                                            | C   |
| Tempo di funzionamento (corsa)<br>15 - 18                                                   |     |
| Tempo extra<br>5                                                                            |     |
| Chiusura automatica                                                                         |     |
| Ritardo motori                                                                              |     |
| Chiusura continua                                                                           | C   |
| 2 B Live                                                                                    |     |
| < 0 III                                                                                     |     |

0

Tempo di rallentamento anta: Selezionare il tempo extra di rallentamento anta dopo che termina il tempo di corsa.

CONFERMA DELLA SELEZIONE:

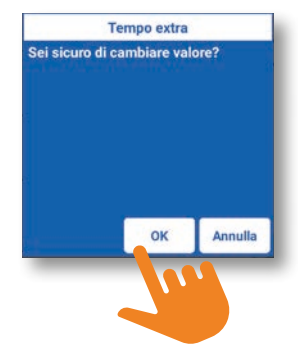

#### **MENU:** Chiusura automatica

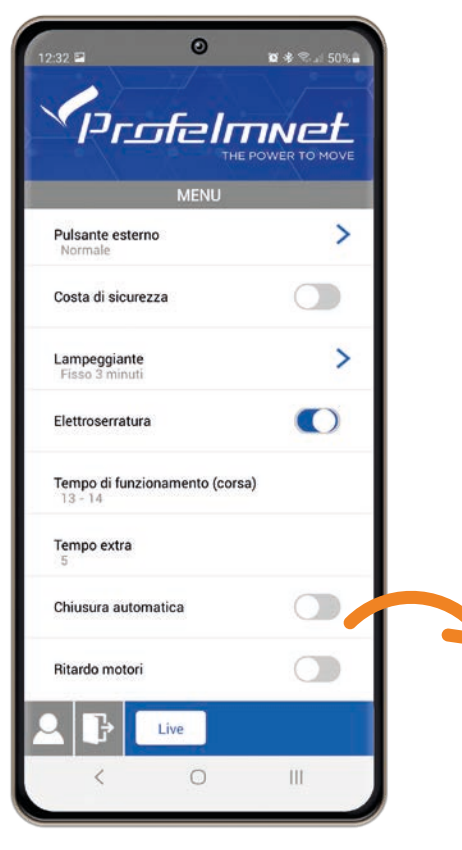

| 13:41 🖬 🥥 🖬 🕏 🖓 🖉               |   |
|---------------------------------|---|
|                                 |   |
| MENU                            |   |
| Antioraria                      |   |
| Pulsante esterno                |   |
| Inv Chiusura automatica         |   |
| (max=180)                       |   |
| Co Pausa A/C 120                |   |
| Passaggio/i A/C 50              |   |
| La >                            |   |
| OK Cancellazio                  |   |
| Tempo or reneronanie no (coros) |   |
| Chiusura automatica             |   |
| empo di funzionamento pedonale  |   |
| Rallantamento                   |   |
|                                 |   |
| < 0 III                         |   |
|                                 | J |

Tempo di Pausa, chiusura automatica (Il tempo di apertura della porta se il raggio della fotocellula non viene interrotto)

Chiusura automatica dopo il passaggio (Il tempo di pausa della porta dopo l'interruzione del raggio della fotocellula)

DEFINIZIONE DEL TEMPO (secondi): Impostare il tempo di chiusura automatica e il tempo di pausa dopo il passaggio dalle fotocellule, digitando il valore nei campi corrispondenti.

Se si vuole correggere il valore impostato bisogna disattivare la chiusura automatica dal menu principale e riattivarla e dopo ripetere la procedura.

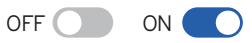

# MENÙ: Rallentamento corsa

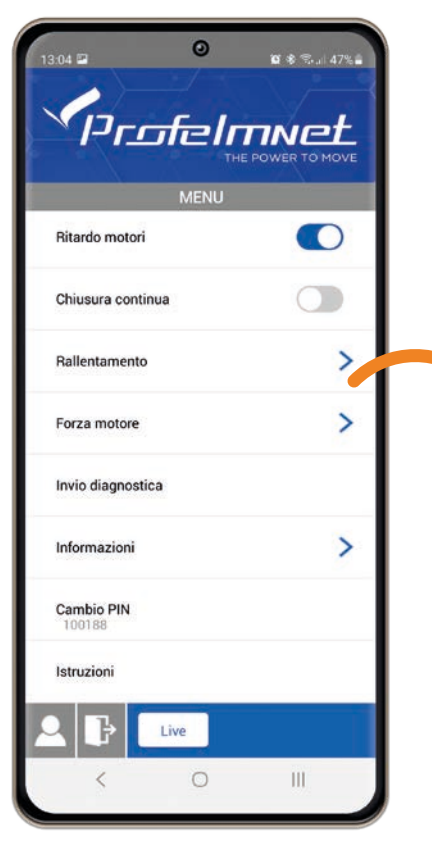

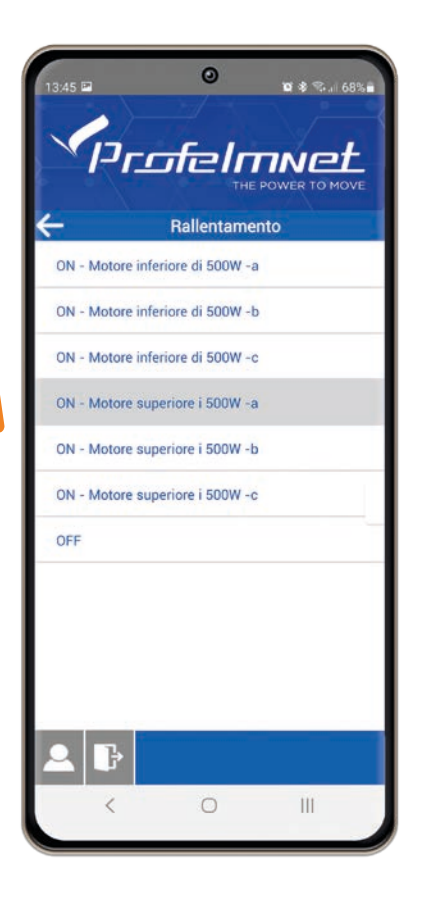

#### **RALLENTAMENTO CORSA:**

Selezionare il valore in base al motore e alle condizioni di installazione.

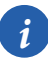

Valori di fabbrica suggeriti:

- 1. Motore con potenza inferiore a 500 watt scelta A
- 2. Motore con potenza superiore a 500 watt scelta A

5114 - ISTRUZIONI PER L'INSTALLAZIONE

#### MENU: Forza motore

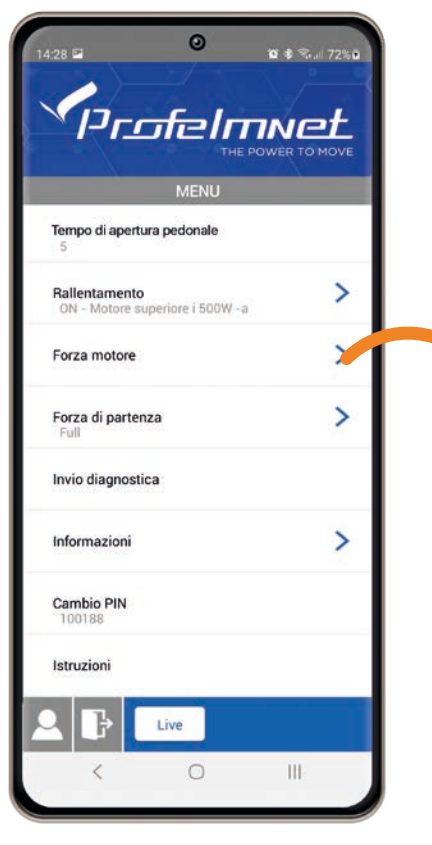

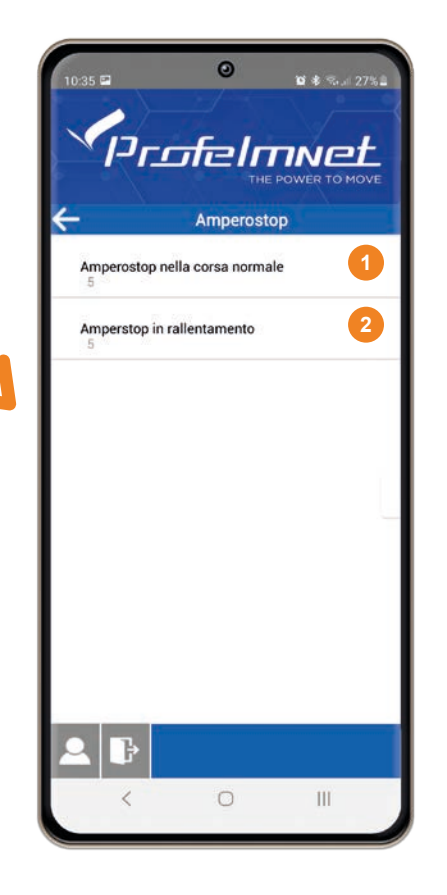

- Forza motore in movimento normale: Inserisci il valore in base all'installazione
- 2 Forza del motore in fase di rallentamento: Inserisci il valore in base all'installazione

VALORE:

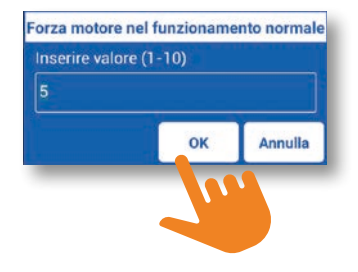

# MENU: Invio diagnostica

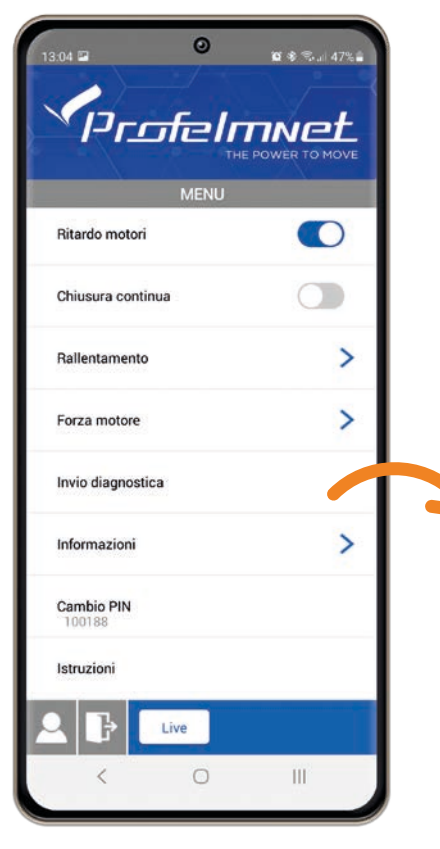

5114 - ISTRUZIONI PER L'INSTALLAZIONE

| 13:45 E E E E E E E E E E E E E E E E E E E |    |
|---------------------------------------------|----|
| empo di funzionamento pedonale<br>5         |    |
| Rall Attenzione                             | >  |
| Forz                                        | >  |
| Forz                                        | >  |
| Invi                                        |    |
| Informazioni                                | >  |
| Cambio PIN<br>100188                        |    |
| Istruzioni                                  |    |
| A B Live                                    |    |
| < 0 1                                       | 11 |

Se hai bisogno di supporto tecnico, puoi inviare la diagnostica della scheda all'ufficio tecnico di Profelmnet

# **MENU:** Informazioni

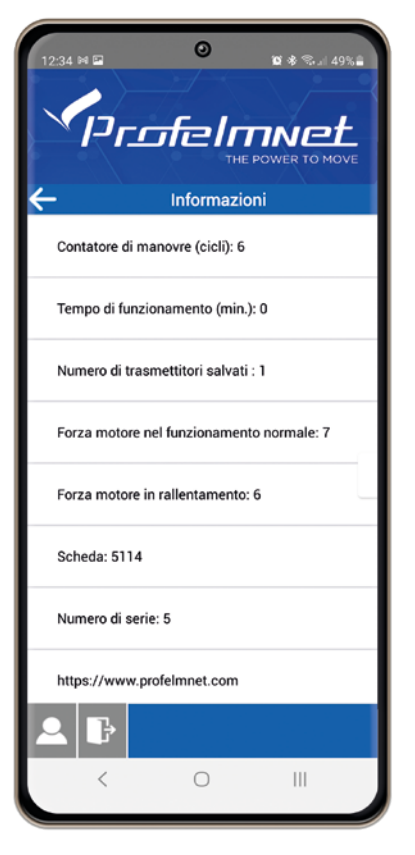

Riassunto di tutte le informazioni sul settaggio ed i tempi inseriti nella scheda

# MENU: Cambia PIN

| MENU                 |     |
|----------------------|-----|
| Ritardo motori       |     |
| Chiusura continua    |     |
| Rallentamento        | >   |
| Forza motore         | >   |
| Invio diagnostica    |     |
| Informazioni         | >   |
| Cambio PIN<br>100188 |     |
| Istruzioni           |     |
| Live                 |     |
| < 0                  | III |

| 13:37 PRO                      | OFELMNET (54<br>a il pin a sei cif | <b>0</b><br>4:6C:0E:35:66<br>re | 45)<br>•¥5) |  |  |
|--------------------------------|------------------------------------|---------------------------------|-------------|--|--|
| 64:E7:L                        | Sì                                 | Annulla                         |             |  |  |
| PROFELMNET (54:6C:0E:35:66:45) |                                    |                                 |             |  |  |
| 1B:19:A6:AC:4                  | 40:53                              |                                 |             |  |  |
|                                |                                    |                                 |             |  |  |
|                                |                                    |                                 |             |  |  |
|                                |                                    |                                 |             |  |  |
|                                |                                    |                                 |             |  |  |
|                                |                                    |                                 |             |  |  |
| 1                              | 2                                  | 3                               | -           |  |  |
| 4                              | 5                                  | 6                               | -           |  |  |
| 7                              | 8                                  | 9                               | $\boxtimes$ |  |  |
|                                | 0                                  |                                 |             |  |  |
| ~                              | C                                  | D                               | III ===     |  |  |
|                                |                                    |                                 |             |  |  |

Modificare il PIN della scheda (inserire un valore a 6 cifre)

#### CONFERMA DELLA SELEZIONE:

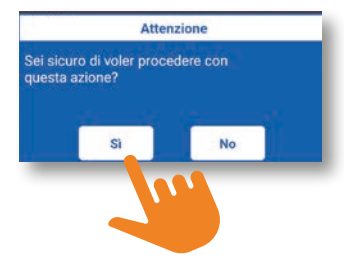

www.profelmnet.com